## Win7 系统 IE11 浏览器降版本方法

Win7环境下升级了 IE11 后,会遇到了各种网页兼容性的问题,比如文件下载乱码、 网站后台编辑器无法显示、PDF 无法显示,甚至是 Win7 系统激活失效等等..下面为大家介 绍一下 Win7 系统 IE11 浏览器降级方法,一般是降级到最近一次升级前的版本。

具体步骤如下:

1. 打开控制面板,选择程序和功能,卸载或更改程序;

2. 选择"看已安装的更新",如果更新文件比较多,可以选择按更新时间排序;

3. 找到"nternet Explorer 11", 右击卸载;

| 卸载更新<br>若要卸载更新,请从列表中                          | 将翼进中,然后 | 单击"动戟" 3 | ₡ ″更改" <b>.</b> |           |    |         |
|-----------------------------------------------|---------|----------|-----------------|-----------|----|---------|
| 组织 • 卸载                                       |         |          |                 | JE •      |    | 9       |
| 名称                                            |         |          | 程序              | 安装时间      | 版本 |         |
| Microsoft Windows (137)                       |         |          |                 |           |    | -Harris |
| Microsoft Windows English Hyphenation Package |         |          | Microsoft       | 2013/11/8 |    | 1       |
| Microsoft Windows English Spelling Package    |         |          | Microsoft       | 2013/11/8 |    |         |
| Internet Explorer 11 zh-CN 语盲包                |         |          | Microsoft       | 2013/11/8 |    |         |
| Internet Explorer 11                          |         |          | Microsoft       | 2013/11/8 |    |         |
| 用于 Microsoft Window                           | 卸载(U)   | 0)       | Microsoft       | 2013/11/4 |    |         |
| ■ 用于 Microsoft Windows 的 更新(KB982018)         |         |          | Microsoft       | 2013/11/4 |    |         |

4. 等待卸载程序完成;然后需要重启机器。OK!